Источники бесперебойного питания ELTENA

# ИБП ЕLTENA

# Intelligent 2000 Outdoor

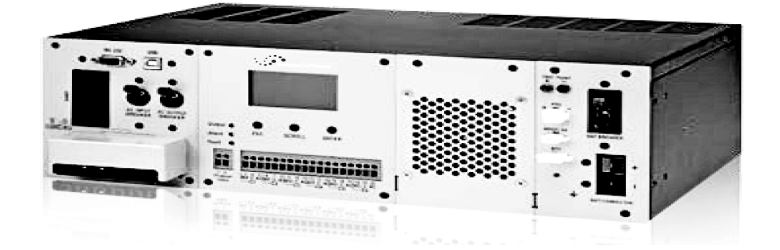

## Руководство по эксплуатации

Москва 2016

Благодарим Вас за то, что Вы остановили свой выбор на ИБП марки ELTENA. Надеемся, что благодаря ему Вы надолго забудете о проблемах с электропитанием Вашего оборудования. Убедительно просим Вас внимательно ознакомиться с настоящим Руководством перед первым включением и эксплуатацией Источника Бесперебойного Питания. Соблюдение несложных рекомендаций, описанных здесь, поможет обеспечить его длительную безаварийную эксплуатацию.

#### Оглавление

| 1. Техника безопасности                                                   | 3  |
|---------------------------------------------------------------------------|----|
| 2. Установка и подключение ИБП                                            | 3  |
| 2.1 Распаковка и проверка комплектности ИБП                               | 3  |
| 2.2 Описание лицевой панели ИБП                                           | 4  |
| 2.3 Установка ИБП                                                         | 5  |
| 2.4 Подключение ИБП                                                       | 5  |
| 3. Эксплуатация ИБП                                                       | 7  |
| 3.1 Включение ИБП в режиме от входного напряжения                         | 8  |
| 3.2 Переключение ИБП из режима от входного напряжения в батарейный режим  | 8  |
| 3.3 Переключение ИБП из батарейного режима в режим от входного напряжения | 8  |
| 3.4 Выключение ИБП                                                        | 8  |
| 3.5 Описание панели управления                                            | 8  |
| 3.6 Экран LCD – дисплея. Разделы меню и навигация по меню                 | 10 |
| 3.6.1 Начальная страница                                                  | 12 |
| 3.6.2 Главное меню (Страница меню)                                        | 12 |
| 3.6.3 Меню состояния (Status)                                             | 13 |
| 3.6.4 Меню журнала событий (Event log)                                    | 13 |
| 3.6.5 Меню настроек (Setting)                                             | 14 |
| 3.6.6 Меню управления (Control)                                           | 15 |
| 3.6.7 Меню информации (Help)                                              | 16 |
| 3.7 Опционный SNMP – адаптер                                              | 16 |
| 3.8 RS232/USB интерфейс                                                   | 16 |
| 3.8.1 Подключение RS232/USB                                               | 16 |
| 3.8.2 Параметры подключения                                               | 16 |
| 4. Возможные неисправности и их устранение                                | 17 |
| 5. Технические характеристики:                                            | 18 |
| 6. Гарантийные обязательства                                              | 20 |
| 7. Служба технической поддержки ИБП ELTENA:                               | 20 |

Данное руководство содержит важные инструкции, которым необходимо следовать при установке, эксплуатации и обслуживании источников бесперебойного питания (ИБП). Пожалуйста, внимательно изучите данное руководство и сохраните на будущее.

#### 1. Техника безопасности

**ВНИМАНИЕ:** данная глава содержит основные правила безопасной эксплуатации и обслуживания ИБП.

• Перед использованием устройства внимательно прочтите руководство, а так же предупреждающие надписи на ИБП и подключаемых аккумуляторных батареях (АКБ).

• ПРЕДУПРЕЖДЕНИЕ: используйте только промышленные, герметичные свинцовокислотные АКБ, специально предназначенные для источников бесперебойного питания. Использование других типов АКБ может привести к выходу устройства из строя, взрыву АКБ, возгоранию и т. п.

• Не разбирайте устройство. В случае необходимости ремонта, обратитесь в авторизованный сервисный центр.

• ПРЕДУПРЕЖДЕНИЕ: подключение ИБП и замену АКБ должен выполнять квалифицированный персонал.

• Никогда не проводите заряд замерзших АКБ.

• После разряда батарей организуйте их полный заряд. Длительное хранение разряженных батарей недопустимо.

• Для оптимальной работы устройства следуйте спецификации. Важно использовать кабели подходящего сечения.

• При обслуживании устройства и АКБ используйте инструмент с изолированными ручками, а также снимайте кольца, браслеты и прочие металлические аксессуары.

• При подключении входной сети и АКБ строго следуйте инструкциям приведенным в главе «Установка и подключение».

• Данное устройство должно быть правильно заземлено. Перед эксплуатацией проверьте схему заземления.

• При возникновении неисправности обратитесь к главе « Возможные проблемы и их решение»; в случае, если устранить проблему не удалось, обратитесь в авторизованный сервисный центр.

## 2. Установка и подключение ИБП.

Источник бесперебойного питания ELTENA Intelligent 2000 Outdoor представляет собой электронное устройство, которое, в случае пропадания входного напряжения, обеспечивает бесперебойную работу внешнего оборудования за счет энергии, накопленной в аккумуляторных батареях. При работе от входной сети ИБП стабилизирует входное напряжение и заряжает АКБ.

#### 2.1 Распаковка и проверка комплектности ИБП

Бережно достаньте ИБП из коробки. Осмотрите устройство на предмет внешних повреждений. Проверьте комплект поставки по списку ниже

- ▲ ИБП 1шт.
- 🔺 Руководство по эксплуатации 1шт.
- ▲ Кабель температурного датчика 1шт.
- ▲ Крепежные элементы 2шт.
- ▲ Винты 8шт.

В случае неполной комплектации, внешних повреждений и т. п. незамедлительно

обратитесь к поставщику.

По возможности сохраните оригинальную упаковку для дальнейшего использования.

#### 2.2 Описание лицевой панели ИБП

Вид лицевой (передней) панели ИБП с органами подключения, управления и индикации показан на рис.1

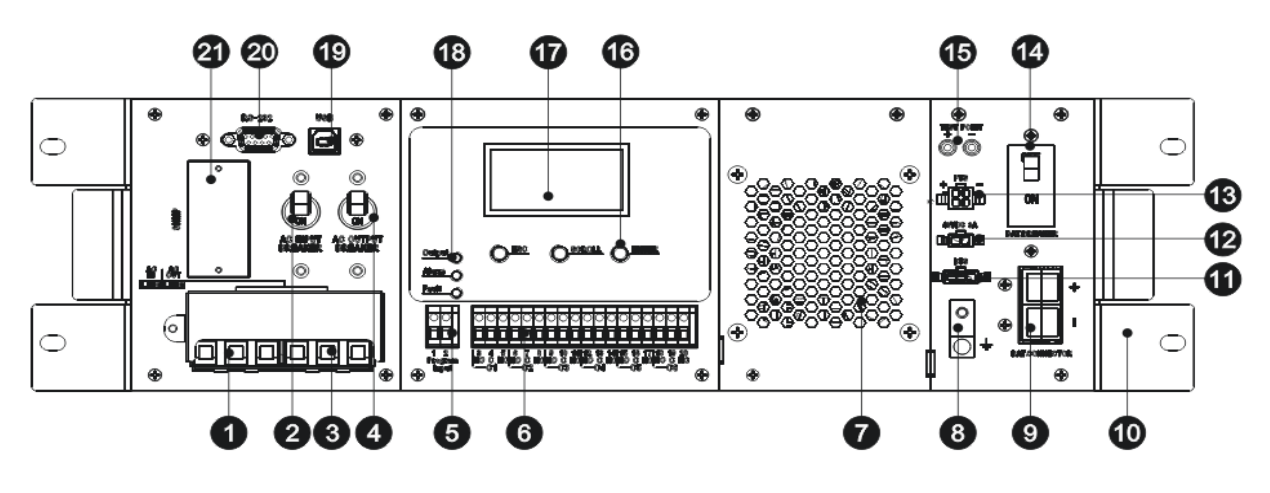

Рис.1 Лицевая панель.

1. Входная клеммная колодка. Для подключения входного напряжения 220В.

**2.** Входной автомат. Для подключения ИБП к входной питающей сети и защиты входной питающей сети от короткого замыкания.

3. Выходная клеммная колодка. Для подключения защищаемого оборудования.

4. Выходной автомат. Для защиты ИБП от короткого замыкания в нагрузке.

**5.** Входные контакты. Для активации аварийной сигнализации при коротком замыкании этих контактов.

**6.** «Сухие» контакты. Для сигнализации о произошедших событиях и управления внешним оборудованием.

7. Вентилятор. Для охлаждения внутренних узлов и блоков ИБП.

8. Разъем заземления. Для подключения ИБП к контуру заземления.

9. Батарейный разьем. Для подключения комплекта внешних АКБ.

10. Крепежные элементы. Для установки и фиксации ИБП в 19" стойке.

11. Разъем температурного датчика. Для подключения датчика температуры АКБ.

12. Разъем внешнего вентилятора (вентилятор 48В ЗА постоянного напряжения).

13. Разъем подключения распределительного модуля (опция).

**14.** Батарейный автомат. Для защиты от короткого замыкания и включения/выключения батарейных цепей ИБП. Должен быть включен при штатной работе ИБП.

15. Разъем контроля АКБ. Для измерения напряжения на АКБ.

ВНИМАНИЕ: данный разъем предназначен только для измерения напряжения, не используйте его в качестве силового разъема питания!

16. Функциональные клавиши. Для управления ИБП и переключения экранов индикации лицевой панели.

**17. Экран лицевой панели.** Четырех-строчный экран ж/к-дисплея для отображения информации о состоянии ИБП и его параметров.

**18.** Светодиодные индикаторы. Три индикатора для отображения режима работы и состояния ИБП.

19. Порт USB. Подключение локального компьютера для контроля ИБП.
20. Порт RS232. Подключение локального компьютера для контроля ИБП.
21. SNMP слот. Подключение опционального оборудования (SNMP – адаптер) для удаленного мониторинга и управления.

#### 2.3 Установка ИБП

ИБП может быть установлен на полке без каких-либо дополнительных креплений. Для установки в стойку используются крепежные элементы из комплекта поставки. При необходимости возможно использование «Комплекта крепления ИБП», так называемых «салазок».

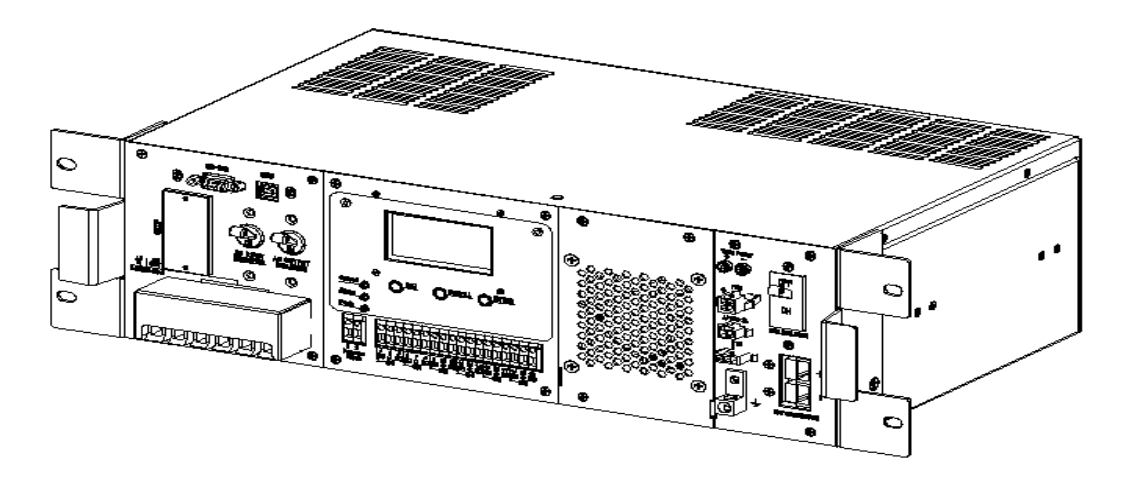

Рис.2 Внешний вид ИБП при установке в стойку.

#### 2.4 Подключение ИБП

Все электромонтажные работы должны проводиться квалифицированным персоналом. Перед началом работ убедитесь, что все подключаемые провода обесточены, все входные и выходные автоматы до и после ИБП выключены.

Подключение входных и выходных проводов должно осуществлять согласно схемы подключения (рис.3) где:

- L фазный провод
- N нейтральный провод
- G провод заземления

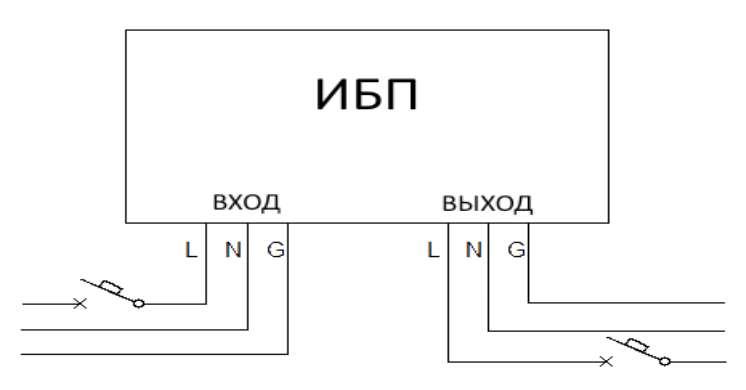

Рис.3 Схема подключения ИБП.

**Примечание:** Для удобства эксплуатации рекомендуется установка на распределительном щите входного и выходного индивидуальных автоматов. Рекомендованные номиналы входного и выходного автомата, батарейного предохранителя, а также рекомендованные сечения входных, выходных и батарейных проводов представлены в таблице 1.

| Параметры   | Максимальный | Сечени | ия проводов | Защитный |                                                             |
|-------------|--------------|--------|-------------|----------|-------------------------------------------------------------|
| подключения | ток (А)      | L      | Ν           | G        | автомат (А)                                                 |
| Входные     | 14,3         | 2,5    | 2,5         | 2,5      | 16                                                          |
| Выходные    | 9,1          | 2,5    | 2,5         | 2,5      | 10                                                          |
| Батарейные  | 38,1         |        | 6 **        |          | Предохранитель 50 A<br>(автомат, рубильник,<br>прерыватель) |

Табл.1 Рекомендованные сечения проводов и номиналы защитных автоматов.

\* - не менее указанного сечения.

\*\* - длина батарейных проводов до 5 метров. При использовании батарейных проводов большей длинны, необходимо увеличить сечение.

**Для подключения АКБ** необходимо собрать линейку из 4 последовательно соединенных батарей (см. рис.4) Номинальное напряжение линейки должно составлять 48В.

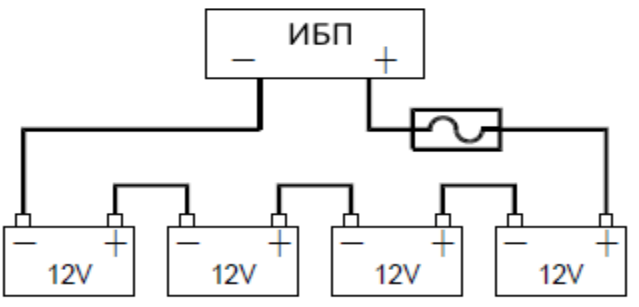

Рис.4 Схема подключения АКБ.

Примерное, расчетное время автономной работы ИБП с батареями различной емкости с различной нагрузкой (минут):

| Емкость АКБ |      |      |      | Мощн | ость на | грузки | (VA) |      |      |      |
|-------------|------|------|------|------|---------|--------|------|------|------|------|
| (А/ч)       | 200  | 400  | 600  | 800  | 1000    | 1200   | 1400 | 1600 | 1800 | 2000 |
| 100         | 1581 | 751  | 491  | 331  | 1000    | 221    | 172  | 136  | 120  | 106  |
| 200         | 3161 | 1581 | 1054 | 760  | 615     | 508    | 387  | 335  | 295  | 257  |

**Интерфейсные и силовые кабели** подключаются в соответствующие колодки и разъемы представленные на рисунке 1.

## 3. Эксплуатация ИБП

Перед включением и эксплуатацией ИБП еще раз убедитесь что:

- входное напряжение питающей сети соответствует номинальному напряжению ИБП;
- величина подключенной к ИБП нагрузки не превышает номинальную мощность ИБП;
- К ИБП подключен комплект промышленных, герметизированных, не обслуживаемых аккумуляторных батарей общим номинальным напряжением 48 В и правильной полярности;
- комплект подключенных к ИБП батарей заряжен;
- ИБП надежно и качественно заземлен;
- все кабели корректно подключены и надежно зафиксированы в разъемах и клеммах.
- включены входной и выходной индивидуальные автоматы на распределительном щите.

#### 3.1 Включение ИБП в режиме от входного напряжения

- 1. Включить батарейный автомат на передней панели ИБП (поз.14 рис.1). Включатся вентилятор и все индикаторы лицевой панели, станет активным дисплей и отобразит экран загрузки.
- 2. Включить входной автомат на передней панели ИБП (поз. 2 рис.1). После проверки корректности входного напряжения и внутреннего тестирования на экране появится начальная страница с информацией о дате, модели ИБП, величине выходного напряжения и мощности нагрузки (в процентах от номинальной).

ЗАМЕЧАНИЕ: по умолчанию режим стабилизации входного напряжения отключен. В случае низкого или повышенного входного напряжения, выходящего за диапазон допустимого, ИБП перейдет на питание от АКБ. Режим стабилизации можно включить в настройках.

3. Включить выходной автомат ИБП.

4. Подключить нагрузку. Сначала подключается наиболее мощное оборудование, затем наименее мощное.

#### 3.2 Переключение ИБП из режима от входного напряжения в батарейный режим

Выключить входной автомат ИБП (поз. 2 рис.1). На экране дисплея отобразится **ВАТТЕRY**, и индикатор **OUTPUT** будет мигать, отображая режим работы ИБП от батарей.

#### 3.3 Переключение ИБП из батарейного режима в режим от входного напряжения

Включить входной автомат ИБП (поз. 2 рис.1). После проверки корректности входного напряжения ИБП перейдет в режим работы от входного напряжения и индикатор OUTPUT будет гореть постоянно.

ЗАМЕЧАНИЕ: если ИБП постоянно переходит с сети на АКБ и обратно, в настройках смените значение параметра "UPS Sense type" с "Normal" на "Generator".

#### 3.4 Выключение ИБП

1. Выключите защищаемое оборудование. Сначала отключается наименее мощное оборудование, затем наиболее мощное.

2. Выключите выходной автомат ИБП.

3. Выключите входной автомат ИБП.

4. Выключите батарейный автомат. Светодиодная индикация и дисплей погаснут, ИБП выключен.

#### 3.5 Описание панели управления

Панель управления включает в себя:

- четырех-строчный жидкокристаллический экран для вывода информации о состоянии и режима работы ИБП, а также для вывода цифровых значений параметров работы ИБП;
- три функциональные клавиши (ESC, SCROLL, ENTER);
- три светодиодных индикатора (OUTPUT, ALARM, FAULT);
- 6 пар сухих контактов (С1 ~ С6).

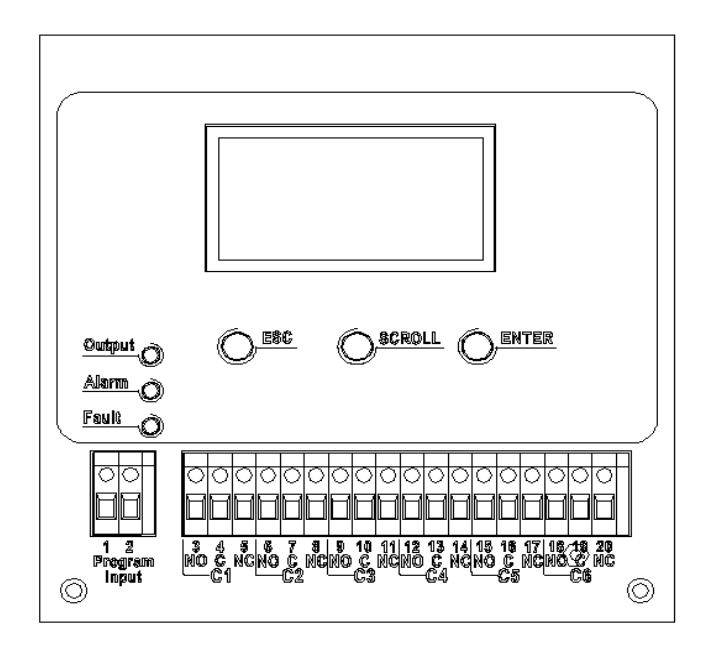

Рис.5 Лицевая панель.

Табл.2 Светодиодные индикаторы

| Индикаторы |          | Ы                        | Отображаемая информация                                                                                            |
|------------|----------|--------------------------|----------------------------------------------------------------------------------------------------|
|            |          | Горит                    | ИБП в режиме работы от сети                                                                                        |
| Output     | Зеленый  | Мигает                   | ИБП в режиме работы от АКБ                                                                                         |
|            | Не горит | Нет выходного напряжения |                                                                                                    |
| Alarm      | Желтый   | Горит                    | Сигнализация тревоги, при которой все еще возможна беспрерывная работа подключенного к ИБП оборудования            |
| Fault      | Красный  | Горит                    | Сигнализация тревоги, при которой невозможна<br>дальнейшая беспрерывная работа подключенного к ИБП<br>оборудования |

Табл.3 Функциональные клавиши

| Клавиша | Назначение                                              |
|---------|---------------------------------------------------------|
| ESC     | Возврат в предыдущее меню                               |
| SCROLL  | Переход на следующую страницу меню, к следующему выбору |
| ENTER   | Вход в подменю или подтверждение выбора                 |

#### 3.6 Экран LCD – дисплея. Разделы меню и навигация по меню.

Пользователь может проверить состояние и режим работы ИБП, установить параметры, просмотреть журналы событий с помощью функциональных клавиш и экрана дисплея.

Полное меню настроек и отображаемой информации приведено ниже. Навигация по меню осуществляется клавишами ESC, SCROLL,ENTER.

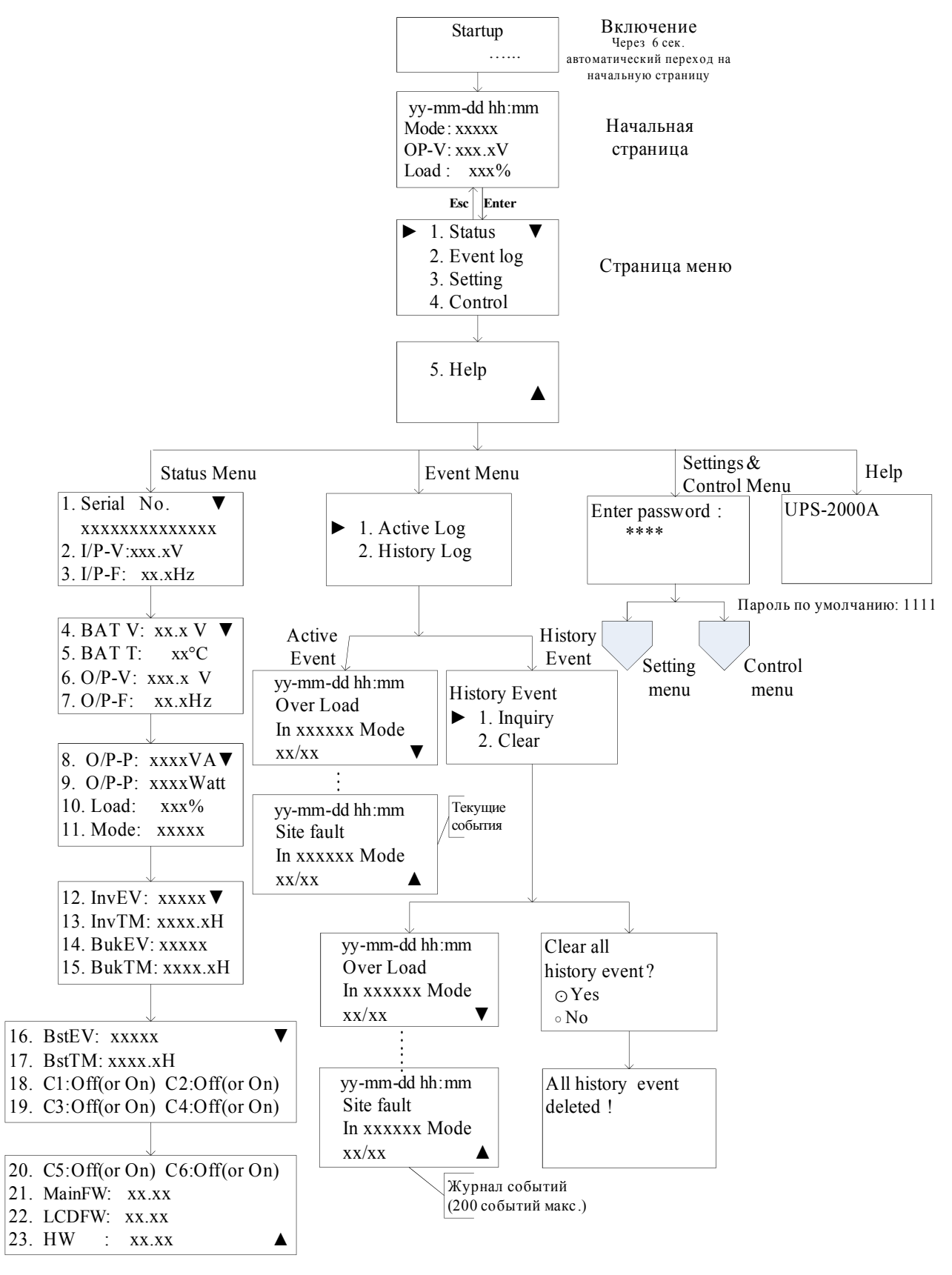

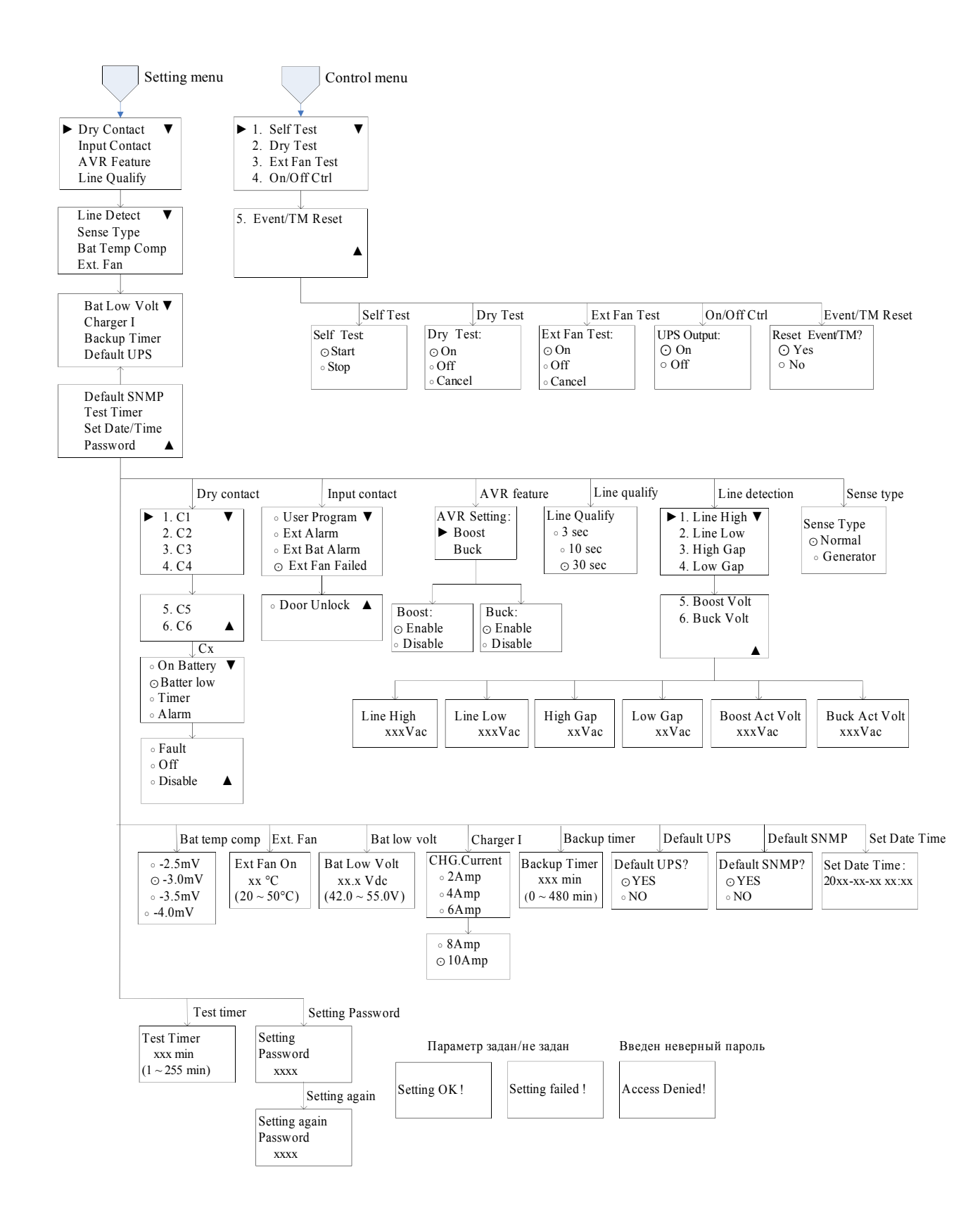

#### 3.6.1 Начальная страница

| Начальная страница                         | Информация                                    |
|--------------------------------------------|-----------------------------------------------|
| vv-mm-dd hh·mm                             | Дата и время (в формате ГГ-ММ-ДД ЧЧ:ММ)       |
| Mode: xxxxx<br>OP-V: xxx.xV<br>Load : xxx% | Текущий режим (см. табл.4)                    |
|                                            | Выходное напряжение (в вольтах)               |
|                                            | Уровень нагрузки (в процентах от номинальной) |

Через 6 секунд после запуска ИБП автоматически отобразит начальную страницу.

На начальном экране отображаются следующие режимы работы ИБП. Табл.4 Режимы работы ИБП

| Режим     | Описание режима                                                                                                    |
|-----------|----------------------------------------------------------------------------------------------------|
| Normal    | Основной режим. Входное напряжение в пределах нормы и передается в нагрузку, в то же время ИБП заряжает АКБ                                                                                |
| Boost     | ИБП автоматически поднимает выходное напряжение, если входное напряжение ниже установленного предела.                                                                                      |
| Buck      | ИБП автоматически понижает выходное напряжение, если входное напряжение выше установленного предела.                                                                                       |
| Battery   | ИБП перешел в режим работы от АКБ. Входное напряжение отсутствует или находится за пределами допустимого диапазона.                                                                        |
| Self-Test | ИБП перешел в режим работы от АКБ. Идет проверки исправности АКБ и внутренних узлов. Пользователь может задать время самотестирования. По умолчанию время самотестирования равно 1 минуте. |
| Standby   | Режим ожидания. Нет выходного напряжения.                                                                                                    |

#### 3.6.2 Главное меню (Страница меню)

После нажатия кнопки ENTER на **начальной странице**, происходит переход к Главного меню.

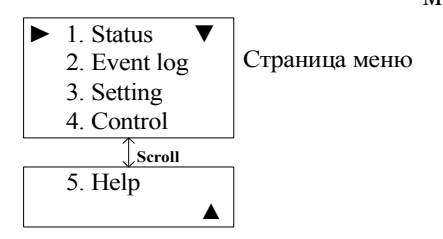

#### Рис.6 Страница Главного меню.

Нажатием кнопки SCROLL можно выбрать одно из пяти подменю, описанных ниже.

| Название  | Пояснение                                                       |  |
|-----------|-----------------------------------------------------------------|--|
| Status    | Отображает информации о входных и выходных параметрах ИБП       |  |
| Event log | Отображает журнал событий                                       |  |
| Setting   | Отображает параметры, которые могут быть изменены пользователем |  |
| Control   | Позволяет управлять состоянием ИБП                              |  |
| Help      | Отображает модель ИБП                                           |  |

#### 3.6.3 Меню состояния (Status)

Пользователь может просмотреть информацию по измеряемым величинам в ИБП. При нажатии кнопки ENTER происходит переход к следующей странице. Нажатие ESC на любой странице возвращает на начальную страницу.

| Экран                                                                                  | Пояснение                                            |
|----------------------------------------------------------------------------------------|------------------------------------------------------|
| 1. Serial No. ▼                                                                        | Серийный номер ИБП                                   |
| XXXXXXXXXXXXXXXXXXXXXXXXXXXXXXXXXXXXXX                                                 | Входное напряжение                                   |
| 3. I/P-F: xx.xHz                                                                       | Входная частота                                      |
| 4. BAT V: xx.x V ▼                                                                     | Среднее напряжение батареи                           |
| 5. BAT T: $xx^{\circ}C$                                                                | Температура батарей                                  |
| 7. O/P-F: xx.xHz                                                                       | Выходное напряжение                                  |
|                                                                                        | Выходная частота                                     |
| 8. O/P-P: xxxxVA▼                                                                      | Выходная мощность ВА                                 |
| 9. O/P-P: xxxxWatt                                                                     | Выходная мощность Вт                                 |
| 10. Load: xxx%                                                                         | Уровень нагрузки в %                                 |
|                                                                                        | Режим работы                                         |
| 12. InvEV: xxxxx▼                                                                      | Количество переходов в режим работы от АКБ           |
| 13. InvTM: xxxx.xH                                                                     | Суммарное время работы от АКБ с последнего сброса    |
| 14. BukEV: xxxxx                                                                       | Количество переходов в режим понижения напряжения    |
|                                                                                        | Суммарное время работы в режиме понижения напряжения |
| 16. BstEV: xxxxx ▼                                                                     | Количество переходов в режим повышения напряжения    |
| 17. BstTM: xxxx.xH                                                                     | Суммарное время работы в режиме повышения напряжения |
| 18. C1:Off C2:Off<br>19. C3:Off C4:Off                                                 | Состояние сухих контактов С1 и С2                    |
|                                                                                        | Состояние сухих контактов СЗ и С4                    |
| 20. C5:On C6:On<br>21. MainFW: xx.xx                                                   | Состояние сухих контактов С5 и С6                    |
|                                                                                        | Версия программного обеспечения ИБП                  |
| $\begin{bmatrix} 22. \text{ LCDFW: } xx.xx \\ 23 \text{ HW} \\ xx.xx \\ \end{bmatrix}$ | Версия программного обеспечения дисплея ИБП          |
| 23. 11 W . AA.AA                                                                       | Версия аппаратного обеспечения ИБП                   |

#### 3.6.4 Меню журнала событий (Event log)

Пользователь может просмотреть текущие события или историю событий. Нажатие кнопки ESC на странице журнала событий возвращает на начальную страницу.

| Пояснение                           |
|-------------------------------------|
| Активные события                    |
| История событий (200 событий макс.) |
|                                     |

| Экран                                 | Пояснение                                                    |
|---------------------------------------|--------------------------------------------------------------|
| yy-mm-dd hh:mm                        | Дата и время возникновения события                           |
| Over Load<br>In xxxxx Mode<br>xx/xx ▼ | Тип события                                                  |
|                                       | Режим ИБП, в котором находился ИБП при возникновении события |
|                                       | Номер события/всего событий                                  |

#### 3.6.5 Меню настроек (Setting)

Пользователь может задать множество параметров в данном меню. Выбор соответствующего параметра происходит по нажатию кнопки ENTER. Кнопка ESC — возврат на начальную страницу.

| Экран                                                           | Пояснение                                                                                                    |
|-----------------------------------------------------------------|----------------------------------------------------------------------------------------------------|
| ► Dry Contact ▼<br>Input Contact<br>AVR Feature<br>Line Qualify | <ul> <li>Dry Contact: Отображает настроенные параметры контактов C1-C6.<br/>Настройки по умолчанию C1,C2=On battery; C3,C4=battery low;<br/>C5,C6=Timer</li> <li>On battery: Срабатывает при переходе в режим работы от АКБ</li> <li>Battery low: Срабатывает при напряжении АКБ ниже<br/>установленного уровня (по умолчанию 46В)</li> <li>Timer: Срабатывает при превышении заданного времени работы<br/>от АКБ (по умолчанию 2 часа)</li> <li>Alarm: Срабатывает при возникновении тревоги</li> <li>Fault: Срабатывает при неисправности ИБП</li> <li>Off: Срабатывает при выключенном ИБП</li> <li>Disable: Сухие контакты отключены</li> </ul> |
|                                                                 | Input Contact: отображает настроенные параметры для входных<br>контактов. По умолчанию: «Ext. Fan Failed». Прочие варианты:<br>- User program<br>- Ext Alarm<br>- Ext Battery Alarm<br>- Ext Fan Failed<br>- Door Unlocked                                                                                                    |
|                                                                 | <b>AVR Feature:</b> Позволяет включить функцию повышения/понижения выходного напряжения - функция стабилизатора. По умолчанию отключена.                                                                                                    |
|                                                                 | Line Qualify: позволяет настроить время через которое ИБП вернется на работу от сети после восстановления входного напряжения(3 сек,10сек, 30сек). По умолчанию: 30 сек.                                                                                                    |
| Line Detect ▼<br>Sense Type<br>Bat Temp Comp<br>Ext. Fan        | Line Detect: пользователь может задать уровни входного<br>напряжения, при которых ИБП будет повышать/понижать выходное<br>напряжение или переходит в режим работы от АКБ.<br>- Line High: Если входное напряжение превышает этот порог, ИБП<br>переходит из режима работы от сети в режим работы от АКБ<br>- Line Low: Если входное напряжение ниже этого порога, ИБП<br>переходит из режима работы от сети в режим работы от АКБ<br>- High Gap: напряжение между Line High и High Back, Buck High<br>и Buck Back.                                                                                                    |

|                                             | <ul> <li>- Low Gap: напряжение между Line Low и Low Back, Boost Low и Boost Back.</li> <li>- Boost Low: напряжение, при котором ИБП начнет повышать выходное напряжение, при включенной функции стабилизатора</li> <li>- Buck High: напряжение при котором ИБП начнет понижать выходное напряжение, при включенной функции стабилизатора</li> </ul> |
|---------------------------------------------|----------------------------------------------------------------------------------------------------|
|                                             | Sense Type: позволяет задать степень чувствительности к входной<br>частоте.<br>- UPS<br>- Normal: при стабильной сети без искажений<br>- Generator: при искажениях в сети или работе от генератора                                                                                                    |
|                                             | <b>Bat Temp Comp:</b> позволяет задать компенсацию зарядного напряжения в зависимости от температуры АКБ. По умолчанию -3.0мВ/°С/ячейку                                                                                                    |
|                                             | Ext. Fan: задает температуру при которой активируется внешний вентилятор.                                                                                                    |
| Bat Low Volt ▼<br>Charger I<br>Backup Timer | <b>Bat Low Volt:</b> позволяет задать напряжение АКБ, при котором сработает предупреждение о низком заряде. Диапазон 42-55В. По умолчанию 46В. Сообщение выводится на экран дисплея.                                                                                                    |
| Default UPS                                 | <b>Charger I:</b> позволяет задать максимальный зарядный ток.<br>Возможные значения 2,4,6,8,10А. По умолчанию: 10А                                                                                                    |
|                                             | <b>Backup Timer:</b> позволяет задать таймер предупреждения при работе от АКБ. Функция доступна только при установке соответствующих настроек в меню Dry Contact. Диапазон 0 -480 мин с шагом 15мин. По умолчанию 120 мин                                                                                                    |
|                                             | Default UPS: возврат к заводским настройкам ИБП                                                                                                    |
| Default SNMP<br>Test Timer<br>Set Date/Time | Default SNMP: возврат к заводским настройкам SNMP                                                                                                    |
|                                             | <b>Test Timer:</b> позволяет задать время самотестирования ИБП.<br>Диапазон 1-255мин                                                                                                    |
| Password <b>A</b>                           | Set Date/Time: позволяет задать настройки даты/времени                                                                                                    |
|                                             | <b>Password:</b> позволяет задать пароль для доступа в меню настроек и управления ИБП                                                                                                    |

#### 3.6.6 Меню управления (Control)

Нажатием кнопки SCROLL пользователь может выбрать соответствующую функцию. Кнопка <u>ENTER — подтверждение выбора. Кнопка ESC – возврат на начальную страницу.</u>

| Экран                           | Пояснение                                                                                       |
|---------------------------------|-------------------------------------------------------------------------------------------------|
| Self Test:<br>· Start<br>· Stop | Запуск и остановка самотестирования.<br>ИБП должен быть в режиме работы от входного напряжения. |

| Dry Test:                                       | Тестирование «сухих» контактов.           |
|-------------------------------------------------|-------------------------------------------|
| $\odot$ On                                      | Активирование всех контактов на 1 мин.    |
| $\circ$ Off                                     | Де-активирование всех контактов на 1 мин. |
| $\circ$ Cancel                                  | Отмена тестирования.                      |
| Ext Fan Test:                                   | Тестирование внешнего вентилятора         |
| $\odot$ On                                      | Включение вентилятора на 1 мин            |
| $\circ$ Off                                     | Отключение вентилятора на 1 мин           |
| $\circ$ Cancel                                  | Отмена тестирования                       |
| UPS Output:<br>⊙ On<br>○ Off                    | Включение и выключение выхода ИБП.        |
| Reset Event/TM?<br>$\odot$ Yes<br>$\bigcirc$ No | Сброс всех событий и таймеров.            |

#### 3.6.7 Меню информации (Help)

В данном меню отображена информация о модели ИБП.

| Экран     | Пояснение              |
|-----------|------------------------|
| UPS-2000A | Отображение модели ИБП |

#### 3.7 Опционный SNMP – адаптер

Это необязательное (опциональное) оборудование для связи ИБП по корпоративной сети или Интернет через Web - браузер. Обратитесь к руководству пользователя SNMP - адаптера, чтобы познакомиться с работой SNMP – адаптера.

#### **3.8 RS232/USB интерфейс**

Пользователь может проверить состояние ИБП, просмотреть журнал событий, управлять ИБП посредством RS232/USB интерфейса.

#### 3.8.1 Подключение RS232/USB

Подключите соответствующий кабель к компьютеру и к порту RS232/USB (поз.19-20 рис.1).

#### 3.8.2 Параметры подключения

Для подключения может использоваться встроенная в OC Windows утилита HyperTerminal или её аналоги. Ниже приведены параметры подключения подключения:

| Параметр         | Значение |
|------------------|----------|
| Bits per second: | 2400     |
| Data bits:       | 8        |
| Parity:          | None     |

| Stop bits:    | 1    |
|---------------|------|
| Flow control: | None |

## 4. Возможные неисправности и их устранение

#### Что делать при аварии (сбое, неисправности, отказе) ИБП?

В случае аварии ИБП — просмотреть и записать информацию экранов ж/кдисплея (используя кнопку SCROLL), аккуратно выключить и отключить нагрузку, выключить ИБП, отключить ИБП от входного напряжения. Проанализировать причину неисправности и попытаться устранить неисправность в соответствии с приведенной ниже таблицей.

Обратиться в авторизованный сервисный центр или в службу технической поддержки ИБП ELTENA.

При обращении в службу технической поддержки необходимо точно указать модель ИБП, его серийный номер, состояние и световой индикации, информацию экранов лицевой панели, срок эксплуатации ИБП, количество и емкость подключенных к ИБП батарей, величину и характер нагрузки и т.д.

| Проблема                                                                                                    | Возможная причина                                                        | Устранение                                                                                                    |  |
|----------------------------------------------------------------------------------------------------|--------------------------------------------------------------------------|----------------------------------------------------------------------------------------------------|--|
|                                                                                                    | Выключены входной и выходной автоматы ИБП                                | Включить входной и выходной автоматы ИБП                                                                                                    |  |
|                                                                                                    | Нет входного напряжения                                                  | Включить входной автомат ИБП                                                                                                    |  |
| Нет выходного<br>напряжения                                                                                                    | Красный светодиод светится на передней панели - индикация неисправности. | Причина — см. журнал событий<br>на экране дисплея.<br>Вручную перезагрузить ИБП.<br>Если проблема не устранена —<br>обратиться в сервисный центр |  |
| Не горит индикатор<br>выходного напряжения<br>OUTPUT                                                                                                    | Нет входного напряжения или напряжения батарей                           | Проверить наличие и качество<br>входного напряжения и<br>состояние батарейного автомата<br>(должен быть включен)                                 |  |
|                                                                                                    | ИБП неисправен                                                           | Обратиться в сервисный центр                                                                                                    |  |
| Не под<br>ИБП не переходит в<br>режим работы от<br>батарей во время<br>отключения<br>электроэнергии или<br>время автономии<br>меньше, чем<br>ожидалось. | Не подключены батареи                                                    | Проверить и подключить АКБ с номинальным напряжением 48В                                                                                         |  |
|                                                                                                    | Выключен батарейный автомат                                              | Включить батарейный автомат                                                                                                    |  |
|                                                                                                    | Батареи не полностью заряжены                                            | Зарядить батареи и затем проверить время автономной работы                                                                                       |  |
|                                                                                                    | Батареи неисправны                                                       | Заменить весь комплект батарей                                                                                                    |  |
|                                                                                                    | ИБП неисправен                                                           | Обратиться в сервисный центр                                                                                                    |  |
| Горит индикатор<br>тревоги ALARM                                                                                                    | Обнаружено не нормальное состояние ИБП                                   | Записать сообщение о<br>неисправности, обратиться в<br>тех.поддержку                                                                             |  |
|                                                                                                    |                                                                          | 1. Проверить подключение                                                                                                    |  |

| Аккумуляторные<br>батареи не заряжаются       | Обрыв батарейных цепей  | батарейного кабеля к ИБП и<br>убедиться в правильности и<br>надежности соединения всех<br>батарей.<br>2. Проверить величину<br>батарейного напряжения как на<br>батарейном разъёме ИБП, так и<br>непосредственно на батареях.<br>3. Проверить состояние (включен<br>или нет) батарейного автомата.<br>4. Заменить неисправные<br>батареи. |
|-----------------------------------------------|-------------------------|----------------------------------------------------------------------------------------------------|
| Не читается текст на<br>экране лицевой панели | ИБП неисправен          | Обратиться в сервисный центр                                                                                                    |
| Недоступен из-за<br>неправильного пароля      | Пароль утерян или забыт | Обратиться в сервисный центр<br>для получения пароля.                                                                                                    |

## 5. Технические характеристики:

| Мощность                                                       | 2000VA / 1600W                                                                                                    |              |  |
|----------------------------------------------------------------|----------------------------------------------------------------------------------------------------|--------------|--|
| Коэффициент мощности                                           | 0,8                                                                                                    |              |  |
| Номинальное напряжение батарей                                 | 48 B                                                                                                    |              |  |
| Форма входного напряжения                                      | синусоида                                                                                                    |              |  |
| Время перехода (возврата) на сеть после восстановления питания | 3/10/30 (секунд) — устанавливается пользователем                                                                                     |              |  |
| Номинальное напряжение                                         | 230 /                                                                                                    | 230 / 240 B  |  |
| Функция стабилизатора входного напряжения (по умолчанию Откл.) | Включена / Отключена<br>(устанавливается пользователем)                                                                              |              |  |
| Диапазон входного напряжения<br>без перехода на батареи        | 176 ~ 300 В (устанавливается пользователем)<br>200 ~ 260 В (установлено по умолчанию)                                                |              |  |
| Номинальная частота                                            | 50 Гц / 60 Гц.<br>Определяется автоматически. По умолчанию —<br>значение частоты входного напряжения при последнем<br>включении ИБП. |              |  |
| Диапазон входной частоты                                       | 47 ~ 53 Гц (режим 50 Гц) / 57 ~ 63 Гц (режим 60 Гц)                                                                                  |              |  |
| Время переключения в батарейный                                | От промышленной сети                                                                                                    | $\leq 12$ мс |  |
| режим                                                          | От генератора                                                                                                    | ≤25 мс       |  |
| Перегрузочная способность                                      | 110%~125% - 60 секунд; 125 ~150% - 5 секунд                                                                                          |              |  |
| Защита от короткого замыкания                                  | Входной защитный автомат, выходной защитный автомат                                                                                  |              |  |
| Локализация неисправностей                                     | Да                                                                                                    |              |  |
| КПД (режим от входной сети)                                    | 95 %                                                                                                    |              |  |
| КПД (режим AVR)                                                | 90,00%                                                                                                    |              |  |

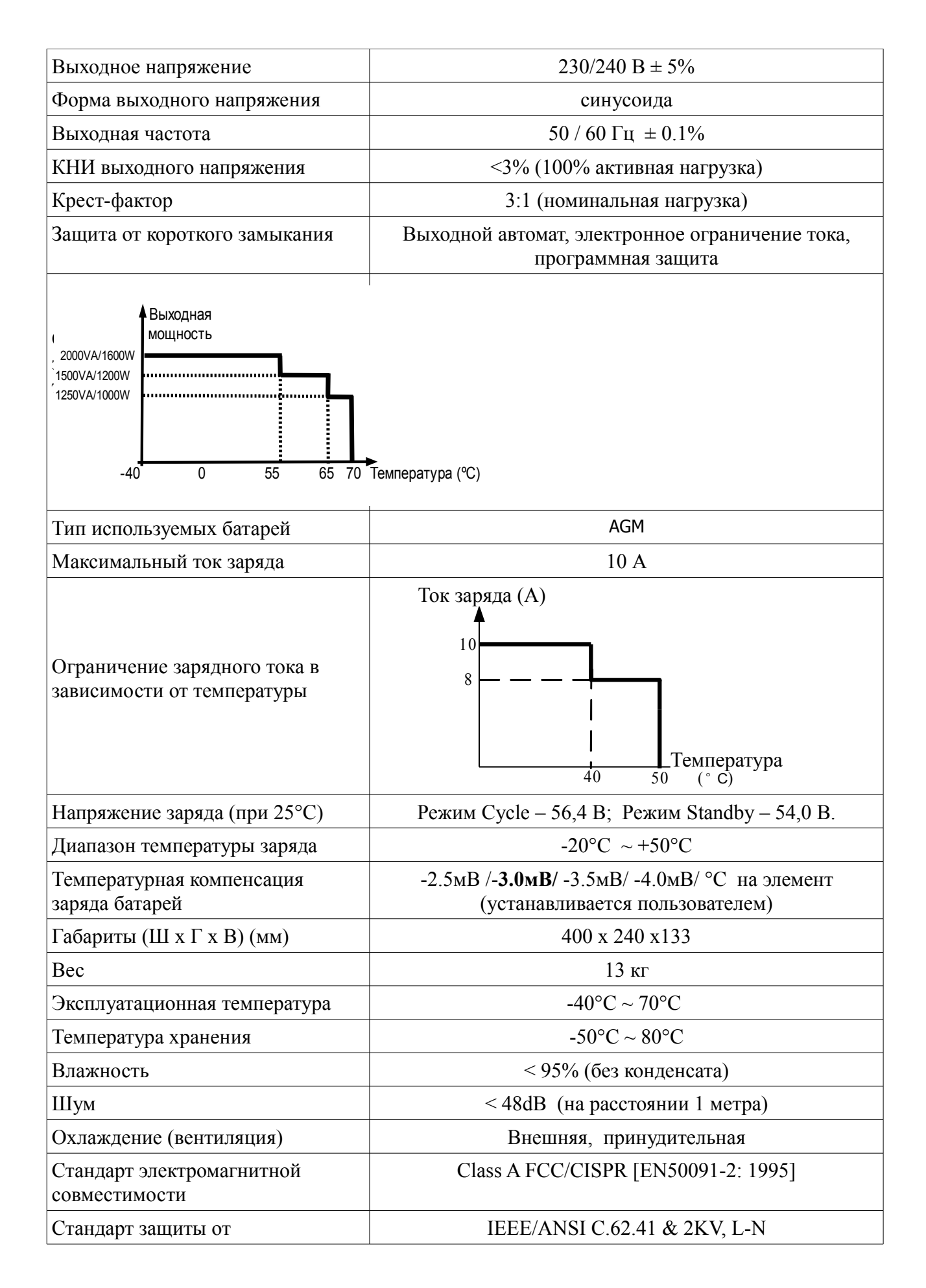

перенапряжения

В рамках постоянной политики обновления оборудования возможны изменения технических характеристик без предварительного уведомления.

### 6. Гарантийные обязательства

Все ИБП ELTENA, проданные через официальную дилерскую сеть, обеспечиваются гарантией производителя. Гарантийный срок на ИБП ELTENA серии Intelligent OutDoor составляет 2 года и 25 недель с даты производства ИБП, если иное не указано в гарантийном талоне. Дата производства определяется по серийному номеру следующим образом: 5-й и 6-й символы серийного номера — год производства;

7-й и 8-й символы серийного номера — месяц производства.

Список авторизованных сервисных центров приведен на сайте <u>www.eltena.com</u> Для того, чтобы воспользоваться гарантией, необходимо доставить неисправный ИБП в любой из авторизованных сервисных центров.

#### ИБП не подлежат гарантийному ремонту в случае:

1. Отсутствия на ИБП серийного номера, соответствующего указанному в гарантийном талоне или наличия следов изменения серийного номера.

2. Наличия механических повреждений и дефектов, вызванных нарушением правил транспортировки, хранения и эксплуатации

3. При обнаружении несоответствий правилам и условиям эксплуатации

4. При обнаружении внутри корпуса посторонних предметов, следов попадания влаги, следов жизнедеятельности насекомых и других животных, пыли в количестве, ухудшающем вентиляцию узлов ИБП

5. При обнаружении следов попыток ремонта, за исключением ремонта в авторизованном сервисном центре

6. Если отказ оборудования вызван действием факторов непреодолимой силы (последствием стихийных бедствий) или действиями третьих лиц.

Гарантия не распространяется на предохранители, соединительные кабели и другие аксессуары и расходные материалы.

Производитель и продавец не несут ответственности за прямые или косвенные убытки, упущенную выгоду или другой ущерб, возникший в результате отказа ИБП.

Ответственность производителя и продавца ограничивается стоимостью ремонта оборудования или его замены в случае полной не ремонтопригодности.

В случае возникновения проблем с сервисным обслуживанием ИБП ELTENA просим незамедлительно обращаться по e-mail info@eltena.com, или по телефону (495) 787-68-54

## 7. Служба технической поддержки ИБП ELTENA:

Технический отдел ООО ≪Интеллиджент Пауэр≫. Телефон: (499) 940-95-70 (08.30 — 17.30 мск) Моб.тел. +7 916-112-17-70 (08.30 — 17.30 мск) e-mail support@eltena.com